1. Log on to the system and find 'My account' in the top left-hand corner – you will see the assessments you are enrolled on in the drop-down menu revealed.

| Advance Assessments       | Advance Assessments<br>Home Dashboard My account | Advance Assessments<br>Home Dashboard My account | Advance | Assessments                     | × +<br>dvanceassessm                                              | ents.co.uk/?redirect=0                                                                            |
|---------------------------|--------------------------------------------------|--------------------------------------------------|---------|---------------------------------|-------------------------------------------------------------------|---------------------------------------------------------------------------------------------------|
| Advance Assessments       | Advance Assessments Home Dashboard My account    | Advance Assessments                              | , ,     | -• https://a                    | avanceassessm                                                     | ents.co.uk/ redirect=0                                                                            |
| Home Dashboard My account | Home Dashboard My account                        | Home Dashboard My account                        | ance    | Assess                          | ments                                                             |                                                                                                   |
|                           |                                                  |                                                  | ) Dashb | board My acco                   | unt                                                               |                                                                                                   |
|                           |                                                  |                                                  |         | Advance<br>C<br>ance<br>e Dasht | Advance Assessments C Thttps://a ance Assesss a Dashboard My acco | Advance Assessments × +<br>C Thttps://advanceassessme<br>ance Assessments<br>Dashboard My account |

2. Click on the Assessment you want details for (Improvement Practitioner L4 in this example) and the assessment page is revealed.

| YA IMPROVEMENT PRACTITIONER L4                                                                                                    | 🖕 - 🖻 Hide blocks 🖌                                                                                           |
|----------------------------------------------------------------------------------------------------|----------------------------------------------------------------------------------------------------|
| > My account > Improvement Practitioner L4                                                                                          |                                                                                                    |
| d Point Assessment for Level 4 Improvement Practitioner apprenticeship                                                              | Navigation                                                                                                    |
| ind Point Assessment (EPA) is for standard ST0192/AP03.                                                                             | <ul> <li>✓ Dashboard</li> <li>♣ Site home</li> </ul>                                                          |
| Announcements                                                                                                    | > Site pages<br>-> My account<br>-> Forms                                                                     |
| Improvement Practitioner End Point Assessment Plan ST0192/V1 2                                                                      | Associate Project Manager L4     Team Leader / Supervisor Level 3 ST0384/AP03     Improvement Practitioner L4 |
| is is set by the Institute for Apprentices and Technical Education. It describes, in detail, how your assessment must be conducted. | > Participants                                                                                                |
| ning Providers only - Gateway form for Improveme Information about this assessment Assessment checklist                             | End Point Assessment for Level 4     Improvement Pract     Training Providers only - Gateway form for         |
|                                                                                                    | Improve  Information about this assessment Assessment checklist                                               |
|                                                                                                    | Apprentice upload area     Practice Multiple Choice Examinations                                              |

3. Click on: 'Participants' on the right-hand side. The screen below is shown.

## Advance Assessments Training Provider User Start Guide

| EPA                                                                                                    | Improvement Practitioner L4                                                                                                    |               |                                                              | ٩                                                                |  |
|----------------------------------------------------------------------------------------------------|----------------------------------------------------------------------------------------------------|---------------|--------------------------------------------------------------|------------------------------------------------------------------|--|
| Home                                                                                                    | e Dashboard My account This area                                                                                                    |               | 🔚 Hide blocks                                                | is 💉                                                             |  |
| <b>&gt;</b> •                                                                                                    | My account > Improvement Practitioner L4 > Participants                                                                                                    |               |                                                              |                                                                  |  |
| Enrol                                                                                                    | lad upper                                                                                                    |               | Navigation                                                   | Ξ                                                                |  |
|                                                                                                    | ied users                                                                                                    |               | ~ Dashboard                                                  |                                                                  |  |
| Matab                                                                                                    | Annual Community Income and Income and Income |               | * Site home                                                  |                                                                  |  |
| Match                                                                                                    | Any Croups Croups Type or select Y                                                                                                    |               | Site pages                                                   |                                                                  |  |
| + Ad                                                                                                    | dd condition                                                                                                    | Clear filters | <ul> <li>My account</li> <li>Apply filters</li> </ul>        |                                                                  |  |
|                                                                                                    |                                                                                                    |               | Forms     Associate Project Managor L4                       |                                                                  |  |
|                                                                                                    |                                                                                                    |               | > Team Leader / Supervisor Level 3 ST0384/AP                 | <ul> <li>Team Leader / Supervisor Level 3 ST0384/AP03</li> </ul> |  |
| AJ         A         B         C         D         E         F         G         H         I         J         K         L         M         N         O         P         Q         R         S         T         U         V         W         X         Y         Z |                                                                                                    |               | <ul> <li>Improvement Practitioner L4</li> </ul>              | <ul> <li>Improvement Practitioner L4</li> </ul>                  |  |
| astname Ali A B C D E F G H I J K L M N O P Q R S T U V W X Y Z                                                                                                    |                                                                                                    |               | ✓ Participants                                               | ~ Participants                                                   |  |
|                                                                                                    |                                                                                                    |               | Seymour Skinner                                              |                                                                  |  |
| -                                                                                                    | First name / Last name 🔺                                                                                                    | Roles         | I Grades                                                     |                                                                  |  |
|                                                                                                    | RP Richie Phillips                                                                                                    | Assessor      | End Point Assessment for Level 4<br>Improvement Pract        |                                                                  |  |
| 0                                                                                                    | HS Homer Simpson                                                                                                    | Assessor      | <ul> <li>Training Providers only - Gateway form 1</li> </ul> | for                                                              |  |
|                                                                                                    | LS Lisa Simpson                                                                                                    | Student       | Improve Information about this assessment                    |                                                                  |  |
| -                                                                                                    | SS. Seymour Skinner                                                                                                    | No roles      | > Assessment checklist                                       |                                                                  |  |
|                                                                                                    |                                                                                                    | 1005          | > Apprentice upload area                                     |                                                                  |  |
| tps://adv                                                                                                    | vanceassessments.co.uk/user/view.php?id=98csurse=8                                                                                                    |               | > Practice Multiple Choice Examinations                      |                                                                  |  |

4. Click on the name of the learner you want to see details for and their details are shown.

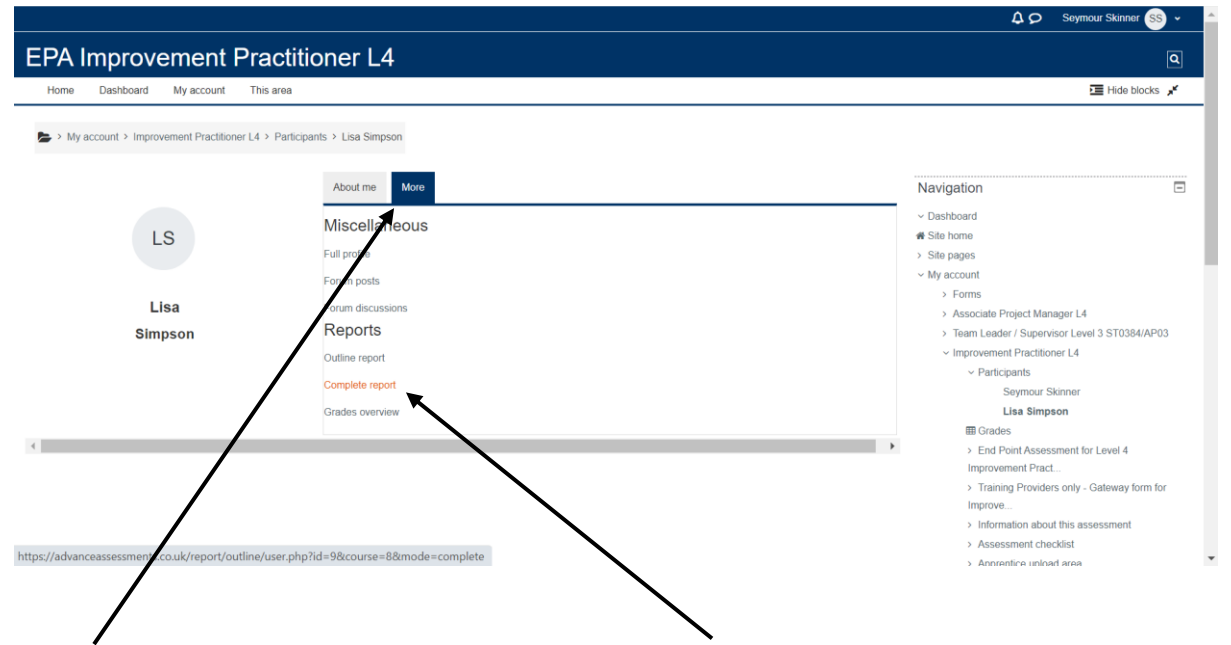

5. Select the 'More' tab and click on the option for the report you want to see. The Complete report includes details of log-ins for the learner and access to their uploaded evidence files. Scroll through it to view details for each element of an assessment. The screen image below shows an example.

## Advance Assessments Training Provider User Start Guide

|                                                                                                    | A O Seymour Sk                                  | inner <mark>SS</mark> ~ |
|----------------------------------------------------------------------------------------------------|-------------------------------------------------|-------------------------|
| EPA Improvement Practitioner L4                                                                      |                                                 | ٩                       |
| Home Dashboard My account This area                                                                  | <u>ا</u> ط                                      | de blocks 🧩             |
| > My account > Improvement Practitioner L4 > Participants > Lisa Simpson > Reports > Complete report |                                                 |                         |
| Bax                                                                                                  | Navigation                                      | Ξ                       |
| Lisa Simpson                                                                                         | ~ Dashboard                                     |                         |
| LS                                                                                                   | ℰ Site home                                     |                         |
|                                                                                                    | <ul> <li>Site pages</li> </ul>                  |                         |
|                                                                                                    | <ul> <li>My account</li> </ul>                  |                         |
| Complete report                                                                                      | > Forms                                         |                         |
|                                                                                                    | > Associate Project Manager L4                  |                         |
| End Point Assessment for Level 4 Improvement Practitioner apprenticeship                             | > Team Leader / Supervisor Level 3 ST           | 0384/AP03               |
| # Forum: Announcements                                                                               | <ul> <li>Improvement Practitioner L4</li> </ul> |                         |
| No posts                                                                                             | <ul> <li>Participants</li> </ul>                |                         |
| File: Improvement Practitioner End Point Assessment Plan ST01920/1 2                                 | Seymour Skinner                                 |                         |
| 2 views - most recently Saturday 29 October 2022 9:56 PM                                             | V Lisa Silipsul                                 |                         |
| E none meen deening deeleed a soor m                                                                 | in Complete ren                                 | ort                     |
|                                                                                                    | ☐ Grades                                        |                         |
| Information about this assessment                                                                    | > End Point Assessment for Leve                 | 4                       |
| Page: What's included in your assessment                                                             | Improvement Pract                               |                         |
| 3 views - most recently Wednesday, 5 May 2021, 2:42 PM                                               | > Training Providers only - Gatew               | ay form for             |
| Dage: Misconduct in End Point Assessmente                                                            | Improve                                         |                         |
| F 1 dgu. Misounduur in Lind Fuint Assessments                                                        | > Information about this assessm                | ent                     |

## **Register your learners**

6. Log-in as a Training Provider and Select **Col-Registration** from the 'My account' dropdown manager.

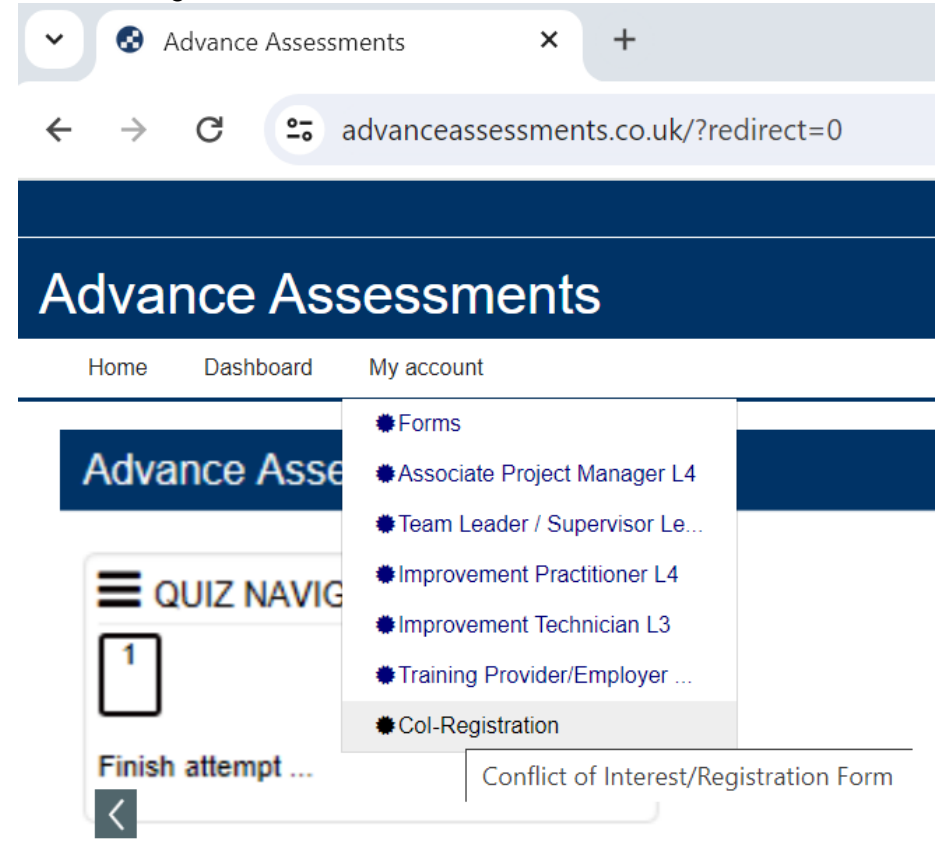

7. Click on the link to download a new Conflict of Interest and Registration Form

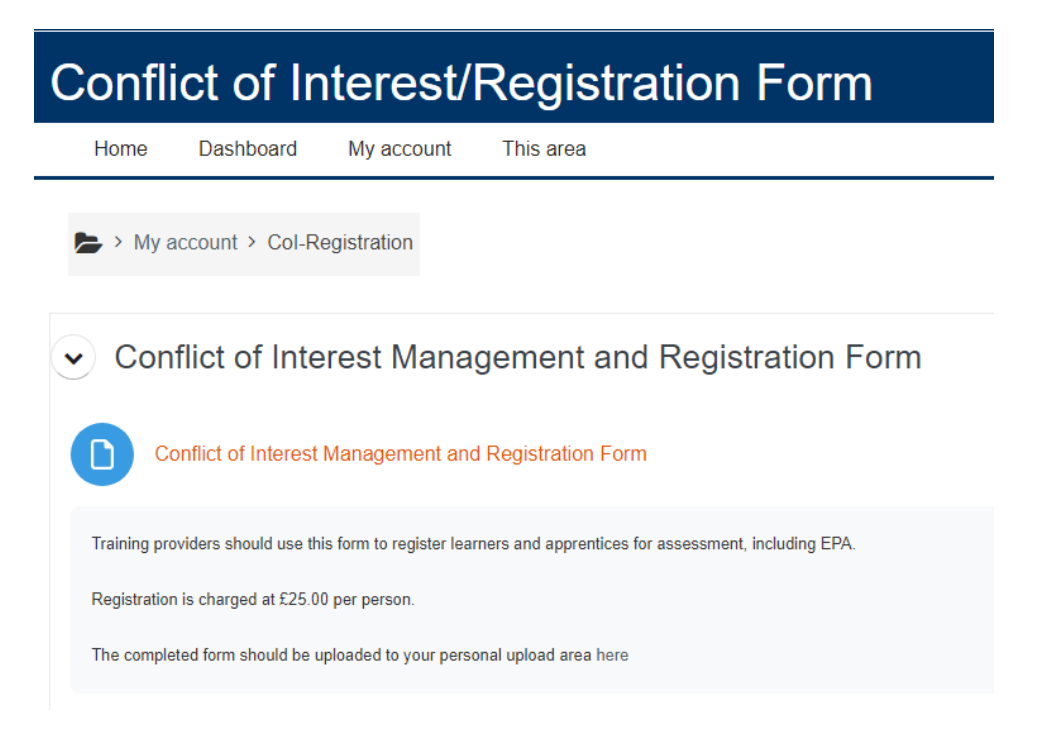

8. Complete the form and upload to the **Training Provider/Employer upload** area. The Training Provider upload area is accessed from the drop-down menu on the home page (see below.

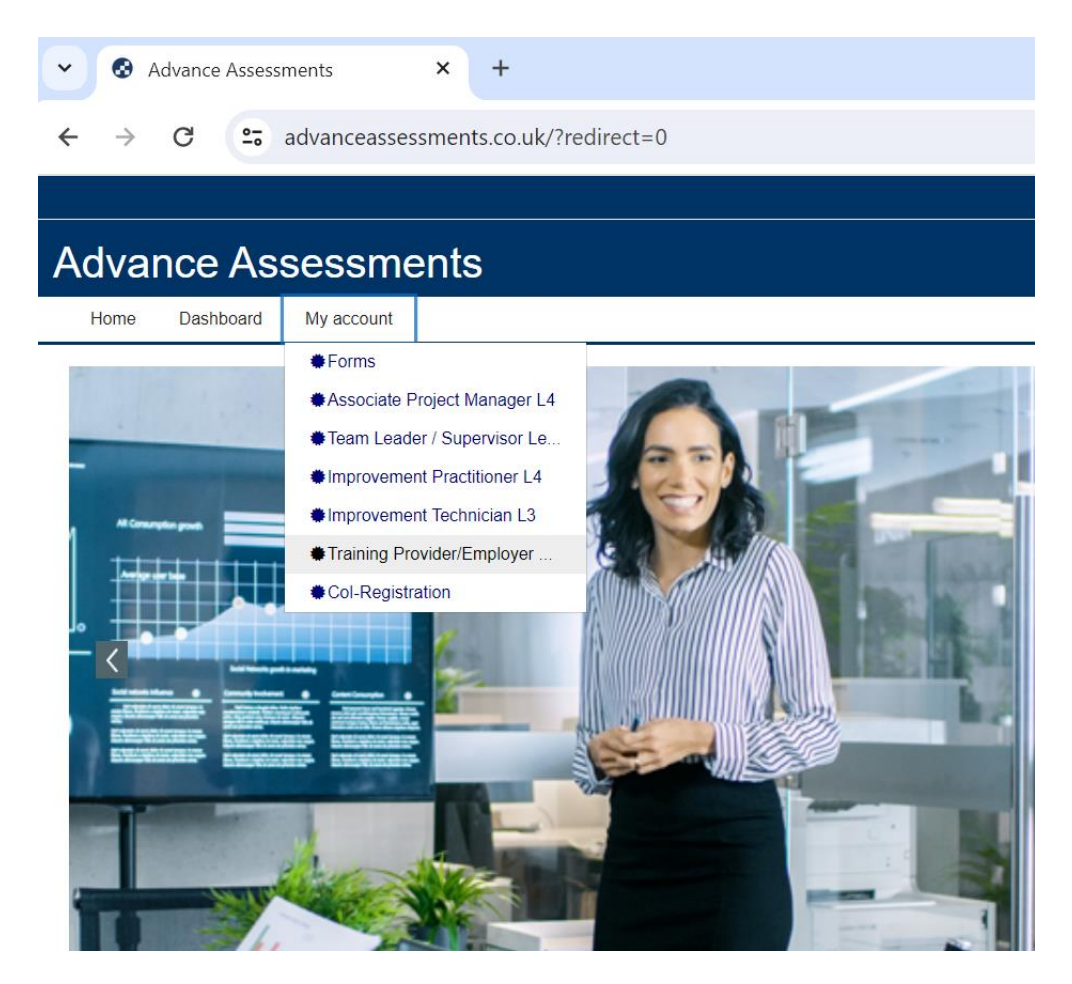

Date reviewed: 05/01/2023 | By: GM | Page 4 of 6 | Version:2024/01 | Next review: Oct. 2025

9. Select the Conflict of Interest/Registration Form Upload area, the screen below is shown.

| Training Provider/Employer Upload Area                                                                                                    |
|----------------------------------------------------------------------------------------------------|
| Home Dashboard My account This area                                                                                                    |
| > My account > Training Provider/Employer Upload Area                                                                                                    |
| Upload areas Collapse all                                                                                                    |
| Please use these areas to securely upload information about your apprentices                                                                                                    |
| Conflict of Interest/Registration Form Upload area                                                                                                    |
| Please upload completed Conflict of Interest Forms here.                                                                                                    |
| This will allow us to register your apprentices. The system will automatically notify the Assessment Manager. You may only upload document files (for example Word or pdfs) or image files (for example jpgs or pngs) to this area. |
| There is a registration fee of £25.00 per apprentice.                                                                                                    |
| Apprentice Gateway Completion and Certificates Upload area                                                                                                    |
| Please upload your apprentices' Gateway Completion Report Forms and required certificates here. The system will automatically notify the Assessment Manager. You may only upload document files (for example Word or pdfs) or       |

10. On selection of the Upload area, the screen below will be shown.

| Home Dashboard                                                 | My account This area                                                                                                    |
|----------------------------------------------------------------|----------------------------------------------------------------------------------------------------|
| Please upload completed C                                      | onflict of Interest Forms here.                                                                                                    |
| This will allow us to register<br>example jpgs or pngs) to thi | your apprentices. The system will automatically notify the Assessment Manager. You may only upload document files (for example Word or pdfs) or image files (for is area. |
| There is a registration fee o                                  | f £25.00 per apprentice.                                                                                                    |
| Edit submission Remove :                                       | submission                                                                                                    |
|                                                                |                                                                                                    |
| Submission status                                              |                                                                                                    |
| Attempt number                                                 | This is attempt 1.                                                                                                    |
| Submission statu                                               | Submitted for grading                                                                                                    |
| Grading status                                                 | Not graded                                                                                                    |
| Last modified                                                  | Sunday, 17 January 2021, 6:45 PM                                                                                                    |
| Submission comments                                            | ► Comments (0)                                                                                                    |
|                                                                |                                                                                                    |
|                                                                |                                                                                                    |
|                                                                |                                                                                                    |

11. Click on 'Edit Submission' to view the upload panel.

12. Drag and drop files into the upload panel and then click on 'Save changes' to upload your registration form.

| ) ear regionaner ren                                                                                                    |                                                                                                    |
|----------------------------------------------------------------------------------------------------|----------------------------------------------------------------------------------------------------|
| Training Provider/Employer Up                                                                                                    | × +                                                                                                    |
| $\leftrightarrow$ $\rightarrow$ C $\stackrel{\bullet}{:}$ advanceasses                                                                                                    | ssments.co.uk/mod/assign/view.php?id=225&action=editsubmission                                                                                                    |
|                                                                                                    |                                                                                                    |
| Training Provider/Employ                                                                                                    | er Upload Area                                                                                                    |
| Home Dashboard My account This area                                                                                                    |                                                                                                    |
| My account > Training Provider/Employer Upload Are<br>Conflict of Interest/Registration Fc                                                                                          | a > Upload areas > Conflict of Interest/Registration Form Upload area > Edit submission                                                                               |
| Opened: Sunday, 17 January 2021, 12:00 AM                                                                                                    |                                                                                                    |
| Please upload completed Conflict of Interest Forms here.<br>This will allow us to register your apprentices. The system wi<br>There is a registration fee of £25.00 per apprentice. | II automatically notify the Assessment Manager. You may only upload doctment flies (for example Word or pdfs) or image flies (for example jogs or pngs) to this area. |
| Add submission     File submissions                                                                                                    | Accepted file types:<br>Document files do doo at an at pdf rif<br>PDF document at<br>Werd 2007 document at<br>Word document at                                        |
|                                                                                                    | Save changes Cancel                                                                                                    |

13. Advance Assessments are automatically informed of the upload and will review the details on the form and inform you once Conflict of Interest checks are complete, then register your learners on the platform, they will each receive a personal upload/work area.

## At Gateway

14. Select the Gateway form for ... section from the relevant Assessment Area for the Apprenticeship and download a blank form. One Gateway form per apprentice.

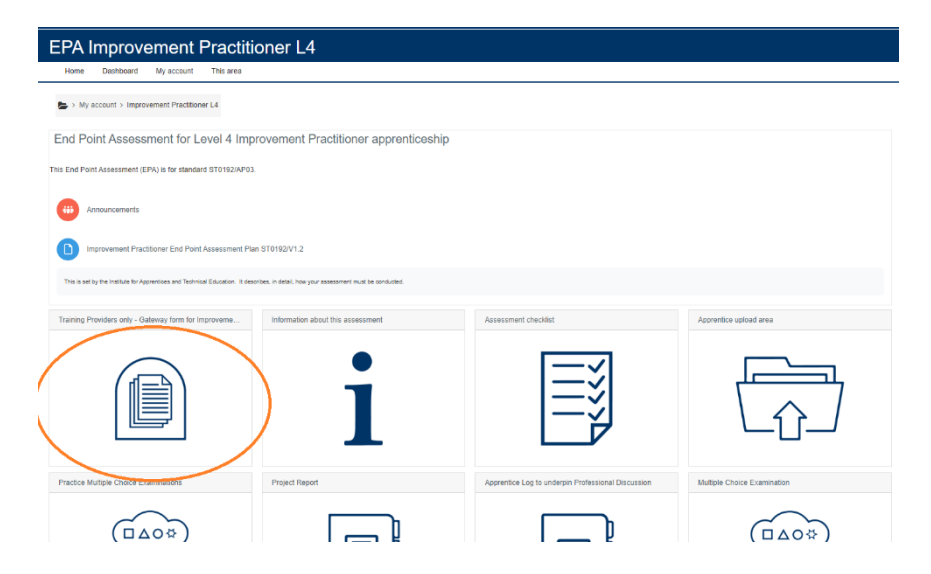

15. Upload the completed Gateway Form and certificates of achievement for the apprentice to the 'Apprentice Gateway Completion and Certificates Upload area', see item 9 for an image of the access screen. The upload process is shown in items 10 - 12.

16. Once the Gateway form and other certificates are received and validated, Advance Assessments will review them and contact the apprentice to arrange their online EPA.

Date reviewed: 05/01/2023 | By: GM | Page 6 of 6 | Version:2024/01 | Next review: Oct. 2025